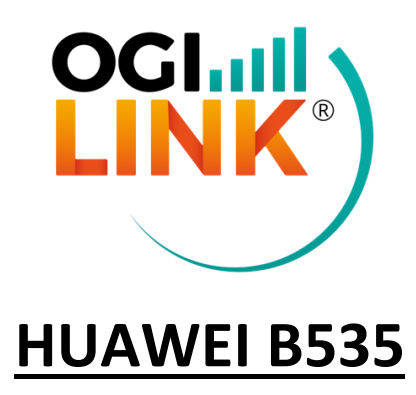

**Guida ufficiale:** https://consumer.huawei.com/it/support/smarthome/4g-plus-router/

INDIRIZZO IP: 192.168.8.1 (da interfaccia web) PASSWORD: Admin1234

Per accedere all'interfaccia web del router, aprire una pagina browser, digitare l'indirizzo nella barra di ricerca e inserire le credenziali fornite.

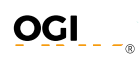

## **1- PIN:** Cliccare su "Avanzate"-> "Sistema"-> "Gestione codice PIN" e inserire i dati da impostare.

| 🥠 НИАМ         | VEI          |         |                   |            |               | Lingua 🗸   🔎 | ↑ 🖸 🔆      |
|----------------|--------------|---------|-------------------|------------|---------------|--------------|------------|
| 介Home          | Impostazione | di rete | ক্ন Impostazi     | oni Wi-Fi  | ጽ Dispositivi | Strumenti    | 💮 Avanzate |
| Wi-Fi          | •            | Ge      | stione Codice P   | IN         |               |              |            |
| Aggiorname     | enti         |         |                   |            |               |              |            |
| Router         |              | Ge      | stione Codice PIN | $\bigcirc$ |               |              |            |
| Sicurezza      |              |         |                   |            |               |              |            |
| Sistema        | •            |         |                   |            |               |              |            |
| Informazioni d | dispositivo  |         |                   |            |               |              |            |
| Riavvia        |              |         |                   |            |               |              |            |
| Ripristina     |              |         |                   |            |               |              |            |
| Controllo con  | un solo clic |         |                   |            |               |              |            |
| Diagnosi       |              |         |                   |            |               |              |            |
| Modifica pass  | word         |         |                   |            |               |              |            |
| Gestione Cod   | lice PIN     |         |                   |            |               |              |            |
| Impostazioni   | orario       |         |                   |            |               |              |            |
| Impostazioni   | sistema      |         |                   |            |               |              |            |

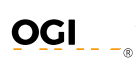

# **2- APN:** Cliccare su "Impostazioni di rete" -> "*Rete mobile*" -> "Connessione internet" e inserire i dati da impostare.

| 👋 HUAWEI                                                                              | Lingua 🗸 丨 🔎 1 个 📑 🔆                                                                                                    |
|---------------------------------------------------------------------------------------|----------------------------------------------------------------------------------------------------|
| 分 Home                                                                                | di rete 🎅 Impostazioni Wi-Fi 🖧 Dispositivi 📲 Strumenti 🧔 Avanzate                                                                                                    |
| Rete mobile         Connessione Internet         Ricerca rete mobile         Ethernet | Connessione Internet   In ome del punto di accesso (APN) è il nome per le impostazioni che il dispositivo legge per configurare una connessione al gateway tra la rete cellulare dell'operatore e Internet pubblica. Nella maggior parte dei casi, il dispositivo è dotato già di queste impostazioni nei file di sistema e può riempire automaticamente le informazioni APN quando si connette. Se l'APN non può connettersi automaticamente a Internet, è possibile modificare l'APN manualmente.   Dati mobili   Roaming dati   Auto-selezione di rete   Latizzione verrà disattivata alla modifica della configurazione del profilo. |
|                                                                                       | Elenco APN +                                                                                                    |
|                                                                                       | Vodafone IT(predefinito)<br>web.omnitel.it                                                                                                    |

OGI

**3- WIFI & PASSWORD:** Cliccare su "Impostazioni Wi-Fi" -> "Impostazioni Wi-Fi di base" e modificare i campi SSID e Password Wi-Fi.

| 火 Ηυα                      | WEI          |                    |                                                                    |                                                                                                    | Lingua 🗸 | Q     | $\uparrow$ | ∋     | 쁥    |  |
|----------------------------|--------------|--------------------|--------------------------------------------------------------------|----------------------------------------------------------------------------------------------------|----------|-------|------------|-------|------|--|
| <b>介</b> Home              | Impostazione | di rete    mpos    | stazioni Wi-Fi                                                     | 옩 Dispositivi                                                                                                    | B Strum  | nenti | Ø          | Avanz | zate |  |
| Impostazioni Wi-Fi di base |              | Impostazioni V     | Vi-Fi di base                                                      |                                                                                                    |          |       |            |       |      |  |
| Willingues                 |              | 5 GHz preferita    | I segnali a<br>visualizza<br>più veloce<br>uguale. D<br>reti separ | I segnali a 2,4 GHz e 5 GHz vengono combinati e<br>visualizzati come un unico segnale. La rete a 5 GHz<br>più veloce è preferita quando l'intensità del segnale è<br>uguale. Disattivare questo interruttore per utilizzare le<br>reti separatamente. |          |       |            |       |      |  |
|                            |              | Wi-Fi              |                                                                    |                                                                                                    |          |       |            |       |      |  |
|                            |              | Nome Wi-Fi (SSID   | ) HUAW                                                             | EI-B535-65E5                                                                                                    |          |       |            |       |      |  |
|                            |              | Modalità sicurezza | WPA2-                                                              | PSK                                                                                                    |          | •     |            |       |      |  |
|                            |              | Password Wi-Fi     |                                                                    |                                                                                                    |          | Ì     |            |       |      |  |
|                            |              |                    |                                                                    | Salva                                                                                                    |          |       |            |       |      |  |
|                            |              |                    |                                                                    |                                                                                                    |          |       |            |       |      |  |

### 4- DHCP & VPN: Cliccare su "Avanzate" -> "Router" per abilitare/disabilitare DHCP con il relativo tempo di lease e range OCI

di indirizzi, cliccare poi su "VPN" per configurare una VPN (ad esempio L2TP per ip statico).

|                      | VEI               |                                       |               | L                      | ingua 🗸   🔎   | ↑ 🕒 券      |
|----------------------|-------------------|---------------------------------------|---------------|------------------------|---------------|------------|
| <b>分</b> Home        | Impostazione di r | ete <table-cell> Imposta</table-cell> | azioni Wi-Fi  | 윥 Dispositivi          | Strumenti     | 🐼 Avanzate |
| Wi-Fi                |                   | DHCP                                  |               |                        |               |            |
| Aggiornam<br>Router  | enti<br>•         | Indirizzo IP LAN                      | 192 .         | 168 . 8 .              | 1             |            |
| DHCP                 |                   | Server DHCP                           |               |                        |               |            |
| Modalità Bri         | dge               | Intervallo IP DHCP                    | 192.168.      | 8 . 100 - 8            | . 200         |            |
| VPN                  |                   | Durata lease DHCP                     | 1 giorno      |                        | Ŧ             |            |
| Sicurezza<br>Sistema | •                 |                                       |               | Salva                  |               |            |
|                      |                   |                                       | Elenco di ass | ociazioni degli indiri | zzi IP e MAC  | +          |
|                      |                   | Numero di<br>serie                    | Indirizzo IP  | Nome dispositivo       | Indirizzo MAC | Opzioni    |

OGI ®

### **5- FIREWALL:** Cliccare su "Avanzate" -> "Sicurezza" -> "Interruttore Firewall" per impostare una DMZ.

| 火 ниам                             | /EI                |                                                                                      |                    | Lingua 🗸   🔎 | ↑ 🕀 券      |
|------------------------------------|--------------------|--------------------------------------------------------------------------------------|--------------------|--------------|------------|
| 分 Home                             | Impostazione di re | ete 🏾 🎅 Impostazioni Wi-Fi                                                           | 욵 Dispositivi      | B Strumenti  | Ø Avanzate |
| Wi-Fi<br>Aggiorname                | nti                | Interruttore Firewall<br>Attiva o disattiva il firewall e i suoi filtri              |                    |              |            |
| Router                             | *                  | ✓ Attiva Firewall (interruttore princi)                                              | oale del firewall) |              |            |
| Interruttore Fi                    | rewall             | Attiva filtro indirizzo IP                                                           |                    |              |            |
| Filtro MAC                         |                    | <ul> <li>Disattiva ping porta WAN</li> <li>Abilita filtro nomi di dominio</li> </ul> |                    |              |            |
| Filtro IP<br>Server virtuale       | 9                  | Attiva filtro MAC                                                                    |                    |              |            |
| Applicazioni s                     | peciali            |                                                                                      | Salva              |              |            |
| Impostazioni I<br>Impostazioni /   | ALG SIP            |                                                                                      |                    |              |            |
| Impostazioni I                     | JPnP               |                                                                                      |                    |              |            |
| Impostazioni I<br>Filtro nomi di j | NAT                |                                                                                      |                    |              |            |
|                                    |                    |                                                                                      |                    |              |            |

<u>OGI</u>

#### 6- PASSWORD ADMIN: Cliccare su "Avanzate" -> "Sistema" -> "Modifica Password" per cambiare la password di amministratore.

| Lingua -     Image: Constraint of the second second s |                |                                                   |               |                        |                       | ↑ 🗄 券      |
|----------------------------------------------------------------------------------------------------|----------------|---------------------------------------------------|---------------|------------------------|-----------------------|------------|
| 分Home                                                                                                    | Impostazione   | di rete 🏾 奈 Impostazioni                          | i Wi-Fi       | പ്പ Dispositivi        | Strumenti             | 🐼 Avanzate |
| Wi-Fi<br>Aggiornam                                                                                                    | <b>▲</b>       | Modifica password<br>Il cambio frequente della pa | assword di ac | cesso impedisce modifi | iche non autorizzate. |            |
| Router                                                                                                    | *              | Password Attuale                                  |               |                        |                       |            |
| Sicurezza                                                                                                    | •              | Nuova Password                                    |               |                        |                       |            |
| Sistema<br>Informazioni                                                                                                    | dispositivo    | Conferma Password                                 | Lettere +     | numeri consigliati     | Regole                |            |
| Riavvia                                                                                                    |                |                                                   |               |                        |                       |            |
| Ripristina                                                                                                    |                |                                                   |               | Salva                  |                       |            |
| Controllo co                                                                                                    | n un solo clic |                                                   |               |                        |                       |            |
| Diagnosi                                                                                                    |                |                                                   |               |                        |                       |            |
| Modifica pas                                                                                                    | sword          |                                                   |               |                        |                       |            |
| Gestione Co                                                                                                    | dice PIN       |                                                   |               |                        |                       |            |
| Impostazion                                                                                                    | i sistema      |                                                   |               |                        |                       |            |
| mpoorazion                                                                                                    | loiotoma       |                                                   |               |                        |                       |            |
|                                                                                                    |                |                                                   |               |                        |                       |            |

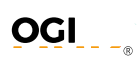